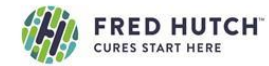

## HOW TO MAKE A SERVICE REQUEST IN ILAB

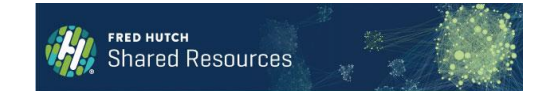

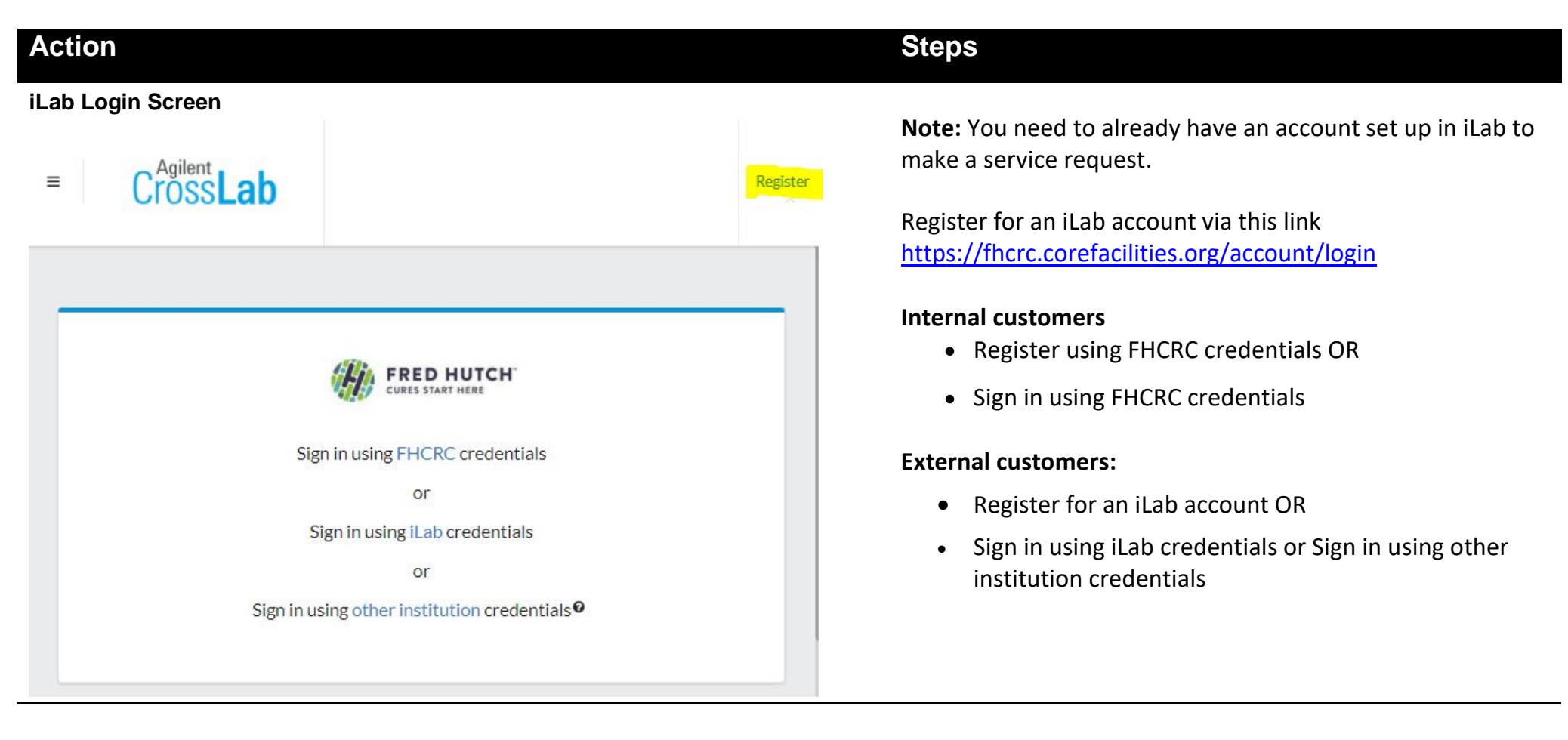

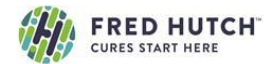

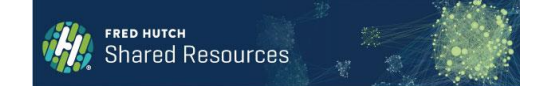

## Home Page

| Core Facilities                         |                     |                                 |                               |  |  |
|-----------------------------------------|---------------------|---------------------------------|-------------------------------|--|--|
|                                         |                     | View Cores at My Institutions • | Search table Q                |  |  |
| Core Name                               | Primary Contact     | ♦ Email                         | Phone Number                  |  |  |
| Fred Hutchinson Cancer Research Center  |                     |                                 |                               |  |  |
| Cellular Imaging Core                   | David McDonald      | davemcd@fredhutch.org           | (206) 667-4205                |  |  |
| Core Center of Excellence in Hematology | David Yadock        | dyadock@fredhutch.org           | 206-667-4609                  |  |  |
| Experimental Histopathology             | Staff               | exphisto@fredhutch.org          | 206-667-6166                  |  |  |
| Flow Cytometry - Cell Analysis Core     | Andrew Berger       | flowcytometry@fredhutch.org     | (206) 667-6195                |  |  |
| Immune Monitoring Core                  | Jianhong Cao, Ph.D. | jcao@fredhutch.org              | (206) 667-6455                |  |  |
| Proteomics Core                         | Phil Gafken         | proteomics@fredhutch.org        | (206) 667-1051 (206) 667-2872 |  |  |

Request Services Screen

|                                      | About Our Core | Schedule Equipment | Request Services | View My Requests | Contact Us | Reservations    |
|--------------------------------------|----------------|--------------------|------------------|------------------|------------|-----------------|
| ▼ Project Requests                   |                |                    |                  |                  |            |                 |
|                                      |                |                    |                  |                  | 2          | Sort manually   |
| Request for Service                  |                |                    |                  |                  | •          | request service |
| Training Request                     |                |                    |                  |                  |            | request service |
| ▼ Service list                       |                |                    |                  |                  |            |                 |
|                                      |                |                    |                  |                  | 20         | Sort manually   |
|                                      |                |                    |                  |                  |            |                 |
| Search available services:           |                |                    |                  |                  |            |                 |
| ABC Sample Charge                    |                |                    |                  |                  |            | request service |
| Consumables - Test Tube (\$ per box) |                |                    |                  |                  |            | request service |
|                                      |                |                    |                  |                  |            |                 |

- The Core Facilities link in the left-hand side navigation will list all cores that are live in iLab
- On the Home page, select the Core that has the instrument you want to reserve
- You will land on that Core's Reservations tab

- Select the 'Request Services' tab
  - Select the 'Initiate Request' button under the desired service

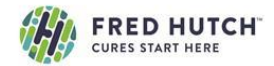

## **Custom Form Screen**

| ABC Sample Charge<br>Please select which lab the request is for:<br>please select a lab                                                                                                    | About Our Core              | Schedule Equipme        | Request Services         | View My Requests         | Contact Us                        | Reservations   |
|----------------------------------------------------------------------------------------------------|-----------------------------|-------------------------|--------------------------|--------------------------|-----------------------------------|----------------|
| ABC Sample Charge<br>Please select which lab the request is for:<br>please select a lab                                                                                                    |                             |                         |                          |                          |                                   |                |
|                                                                                                    |                             |                         |                          |                          |                                   |                |
|                                                                                                    |                             |                         |                          |                          |                                   | X Cancel       |
|                                                                                                    |                             |                         |                          |                          |                                   |                |
| perimental Histopathology                                                                                                    |                             |                         |                          | FRED HU<br>CANCER RES    | TCHINS<br>EARCH CEN<br>DF SCIENCE | ON page guide  |
| About Our Co                                                                                                    | e Schedule Equipment        | Request Services View A | Il Requests Reservations | People Reporting Billing | Charge Entry                      | Administration |
| Histology Request Reguest Name EH-SG-23 Labels                                                                                                    |                             |                         |                          |                          |                                   |                |
| Forms and Request Details                                                                                                    |                             |                         |                          | (see botto               | m of list to add items to         | this request)  |
| I View Form: EXPERIMENTAL HISTOPATHOLOGY REQUEST FOR SERVICES FORM                                                                                                    |                             |                         |                          | Visible                  | • Not Started •                   | . 🖨 🖂 🗙        |
| If you are a <b>New Customer</b> to the Experimental Histopathology Core,<br>you will be <u>required</u> to meet for consultation following the submission of this request.<br>If you are a reoccurring customer to the Experimental Histopathology Core,<br>please submit this request and then bring samples directly to the core facility. You <u>do not</u> need to<br>Location: Thomas Building, DE-360 | wait for Core to agree to r | equest.                 |                          |                          |                                   |                |
| Contact phone: (206) 697-6166<br>Contact fax: (206) 667-6845<br>Contact e-mail: <u>jnabacke@fhcrc.org</u>                                                                                                    |                             |                         |                          |                          | E S                               | ave Progress   |
| Sample Information                                                                                                    |                             |                         |                          |                          |                                   |                |
| Tissue/Organs                                                                                                    |                             |                         |                          |                          |                                   |                |

- On the next screen, if you are a member for multiple labs, please select the lab that you're making service request for.
- Complete the required fields (red asterisk)
- Enter sample information and instructions
- Be sure to click the 'save form' button when details are complete

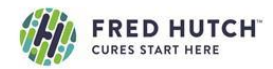

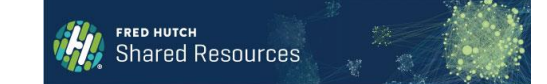

## **Cost & Payment Screen**

|                                                                                                    | - dece -                                                                                                    |                                               |                                                |                                                                                                    |                                                   | ^ |
|----------------------------------------------------------------------------------------------------|----------------------------------------------------------------------------------------------------|-----------------------------------------------|------------------------------------------------|----------------------------------------------------------------------------------------------------|---------------------------------------------------|---|
| Request Name EH-                                                                                     | -SG-88                                                                                                    |                                               |                                                |                                                                                                    |                                                   |   |
| Labels                                                                                               |                                                                                                    |                                               |                                                |                                                                                                    | O                                                 | 1 |
|                                                                                                    |                                                                                                    |                                               |                                                |                                                                                                    | page guide                                        | • |
| 1) Forms and                                                                                         | Request Details                                                                                              |                                               |                                                |                                                                                                    | (see bottom of list to add items to this request) |   |
| .,                                                                                                   |                                                                                                    |                                               |                                                |                                                                                                    |                                                   |   |
| Wiew Form: E                                                                                         | XPERIMENTAL HISTOPATHOLOGY REQUEST FOR S                                                                     | ERVICES FORM                                  |                                                | Visible                                                                                                    | <ul> <li>Not Started</li> <li></li></ul>          |   |
| <ul> <li>Oct 07</li> <li>01/13 PM</li> </ul>                                                         | Aperio Brightfield TMA, 20X                                                                                  | Quantity:                                     | \$49.68 Billing Status:<br>(\$10.50) Not Ready | Work Status:                                                                                                    | ×                                                 |   |
| <ul> <li>Oct 07</li> </ul>                                                                           | Aperio Brightfield, 40X                                                                                      | Quantity:                                     | \$49.68 Billing Status:                        | Work Status:                                                                                                    | ×                                                 |   |
| 01:13 PM                                                                                             | Equipment Charges                                                                                            | 3.0                                           | (\$10.50) Not Ready                            | To • Proposed •                                                                                                    | )                                                 |   |
|                                                                                                    |                                                                                                    |                                               |                                                | add service add for                                                                                                    | rm add milestone change order add event           |   |
|                                                                                                    |                                                                                                    |                                               |                                                | Build a guote, or add components to a new or new or new | running request using the 'add' links above.      |   |
|                                                                                                    |                                                                                                    |                                               |                                                |                                                                                                    |                                                   |   |
| 2) Cost                                                                                              | /                                                                                                    |                                               |                                                |                                                                                                    |                                                   |   |
| Add dollar or p<br>as dollar value<br>Quote (total pre<br>99.36<br>3) Payment Inf                    | recent buffer<br>amount: f<br>dicted colp<br>(automatic total of any services, charges or buffe<br>formation | added to this request)                        |                                                | \<br>\                                                                                                    |                                                   |   |
| You may supply the<br>Project<br>Select Project Select Project<br>109972<br>209547<br>Skip approval? | Project (optional)                                                                                           |                                               |                                                |                                                                                                    |                                                   |   |
|                                                                                                    |                                                                                                    |                                               |                                                |                                                                                                    |                                                   |   |
|                                                                                                    |                                                                                                    |                                               |                                                | Submit request to researcher                                                                                                    | save draft request X Cancel                       |   |
|                                                                                                    |                                                                                                    | ©2006 – 2013 iLab Solutions,                  |                                                |                                                                                                    |                                                   |   |
|                                                                                                    |                                                                                                    | more coretactities org   privacy policy (pdf) | HEOUTTY DOTION                                 |                                                                                                    |                                                   | - |

- The total cost for the service request will calculate below.
- Internal: Under Payment Information choose the Project ID from the drop-down list
- You will have the option to split the cost on multiple Project IDs
- External: Enter your PO number. Leave blank if you don't use a PO
- Click the 'submit request to core' button (bottom right) to submit this request.
- If required, the Principal Investigator or a Financial Administrator reviews and approves the request
- Core staff will 'agree' to request and begin processing
- Your Service Request will be now be visible on the 'View My Requests' tab
- You will be billed once the request is completed.

Any Questions? Contact srilab@fredhutch.org or Liz Hirunmetakij at x5879